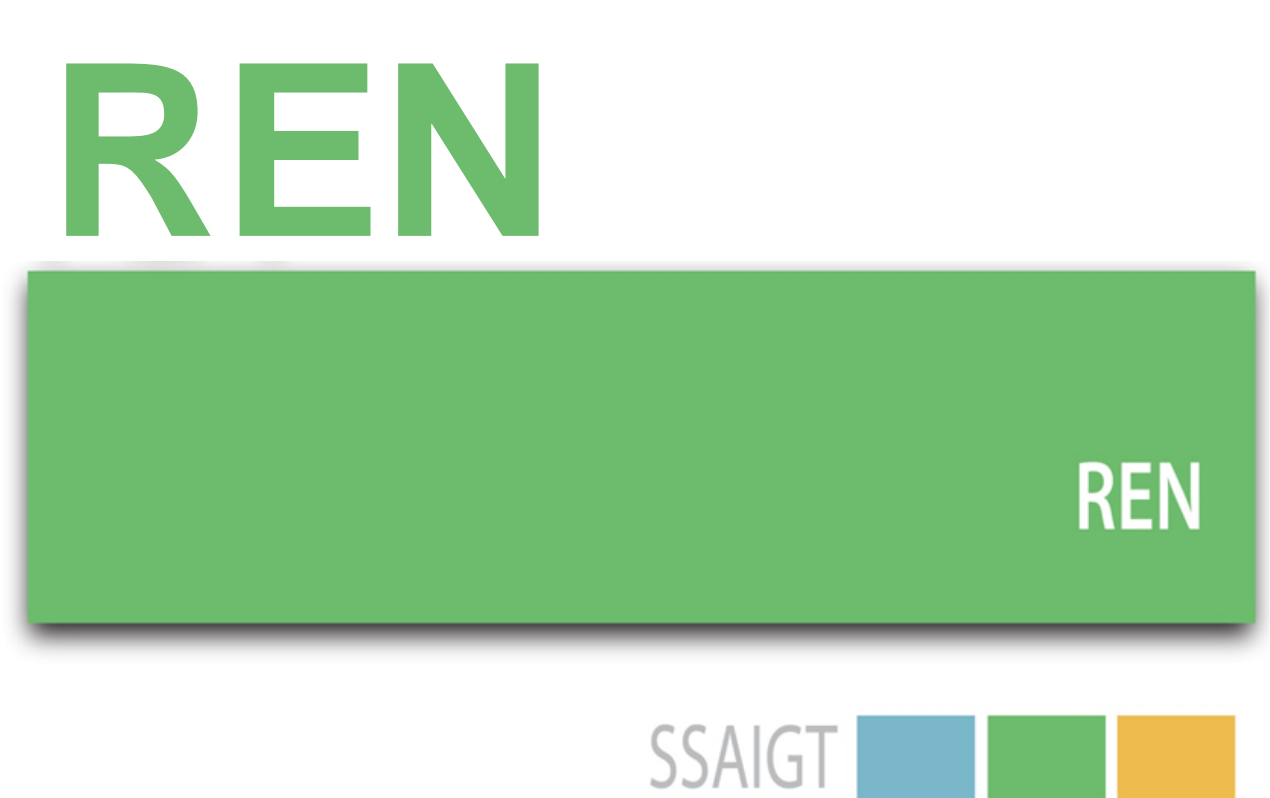

Sistema de Submissão Automática dos Instrumentos de Gestão Territorial

## SSAIGT – REN Manual do utilizador

Direção de Serviços de Ordenamento do Território

Divisão de Informação e Gestão Territorial

Autores: Ana Sofia Rizzone e Isabel Martins

Direção-Geral do Território

Rua da Artilharia Um, 107

1099-052 Lisboa

outubro de 2024

| 1.         | ENQUADRAMENTO4                                                                              |
|------------|---------------------------------------------------------------------------------------------|
| 2.         | ENTRADA NA COMPONENTE REN DA PLATAFORMA SSAIGT E SUBMISSÃO DE UM PROCESSO5                  |
| 3.         | CONTINUAR, CONSULTAR, CORRIGIR OU ANULAR PROCESSOS19                                        |
| 3.1.       | CONTINUAR UM PROCESSO19                                                                     |
| 3.2.       | CONSULTAR UM PROCESSO                                                                       |
| 3.3.       | CORRIGIR UM PROCESSO21                                                                      |
| 3.4.       | ANULAR UM PROCESSO                                                                          |
| 4.         | ELEMENTOS INSTRUTÓRIOS PARA EFEITO DE PUBLICAÇÃO E DEPÓSITO23                               |
| 4.1        | IDENTIFICAÇÃO E DESCRIÇÃO23                                                                 |
| 4.2<br>PRO | PREPARAÇÃO DA INFORMAÇÃO GEOGRÁFICA A SUBMETER PARA PUBLICAÇÃO E DEPÓSITO DE<br>CESSO REN24 |
| 4.3        | BOAS PRÁTICAS NA PRODUÇÃO DA CARTA DE DELIMITAÇÃO DA REN E PORMENORIZAÇÕES27                |
| 4.4        | REGRAS APLICÁVEIS AO CONTEÚDO DOS ELEMENTOS INSTRUTÓRIOS PARA PUBLICAÇÃO                    |
| 5.         | REGRAS APLICÁVEIS AOS FICHEIROS A SUBMETER NA PLATAFORMA                                    |
| 5.1        | FORMATOS DOS FICHEIROS QUE INTEGRAM OS ELEMENTOS INSTRUTÓRIOS                               |
| 5.2        | DENOMINAÇÃO DOS FICHEIROS                                                                   |
| 5.3        | REGRAS PARA A CRIAÇÃO DOS FICHEIROS ZIP34                                                   |
| ANE        | XO 1 - CÓDIGOS DA DIVISÃO ADMINISTRATIVA DO INSTITUTO NACIONAL DE ESTATÍSTICA               |

## **1. ENQUADRAMENTO**

Com a entrada em vigor da Portaria 343/2016, de 30 de dezembro, a publicação e o depósito das cartas de delimitação da REN, passou a efetuar-se por via eletrónica através da plataforma Sistema de Submissão Automática de Instrumentos de Gestão Territorial (SSAIGT), criada pela Portaria n.º 245/2011, de 22 de junho. A componente REN inserida nesta plataforma entrou em vigor no início de janeiro de 2017 e foi resultado da execução da medida "REN Digital", implementada no âmbito do Programa nacional de simplificação administrativa Simplex 2016+.

O carregamento da informação na plataforma é efetuado pelas Comissões de Coordenação e Desenvolvimento Regional que após a aprovação das cartas de delimitação da REN dos municípios da sua área territorial, têm a atribuição do seu envio para publicação no Diário da República e depósito na Direção-Geral do Território (DGT).

O depósito das cartas da REN e da respetiva memória descritiva, bem como de eventuais correções materiais e retificações efetuadas nos termos da lei cabe à DGT, entidade igualmente responsável pela gestão da plataforma.

Para apoiar o utilizador no processo de submissão na SSAIGT dos elementos que devem ser publicados e depositados, foi elaborado o presente Manual do Utilizador que explica as diferentes fases do carregamento de um processo de dinâmica REN, define os elementos instrutórios a submeter e estabelece as regras aplicáveis à informação e aos ficheiros a submeter.

# 2. ENTRADA NA COMPONENTE REN DA PLATAFORMA SSAIGT E SUBMISSÃO DE UM PROCESSO

O acesso à plataforma SSAIGT é feito através do endereço: <u>https://ssaigt.dgterritorio.pt/</u>

Para aceder à componente REN, o utilizador deve selecionar, sequencialmente, as opções: "Servidões e Restrições de Utilidade Pública" > "Reserva Ecológica Nacional" > "REN" e introduzir as respetivas credenciais atribuídas pela INCM (figura 1).

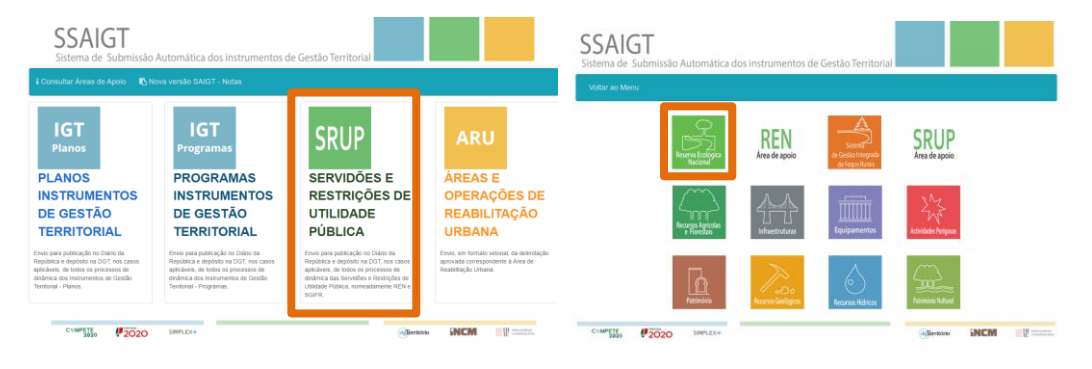

Figura 1 – Entrada na plataforma

A primeira página após a credenciação apresenta o "Menu Inicial" (figura 2), com as opções descritas no quadro 1.

#### Delimitação Alteração SSAIGT Correção material ou retificação Sistema de Submissão Automática dos Instrumentos de Gestão Territorial Consultar processo + Continuar processo Serrigir proces Consultar dados de submissão Aceder a esta opção para continuar Aceder através desta opção para proceder à correção de processos rejeitados pela DGT ou pela INCM processos, correspondentes à primeira submissão, que se encontram parcialmente concluídos. correspondentes a processos rmente submetidos. C®MPETE 2020 INCM tin habitaja 2020 SIMPLEX+ derritório

Figura 2 – Menu inicial

| Iniciar processo   | Permite a submissão de um novo processo.                                                                                                    |  |  |  |  |  |
|--------------------|----------------------------------------------------------------------------------------------------|--|--|--|--|--|
| Continuar processo | Permite retomar o processo em instrução, no                                                                                                    |  |  |  |  |  |
|                    | ponto em que procedeu à gravação.                                                                                                    |  |  |  |  |  |
| Consultar processo | Permite consultar a listagem de processos<br>submetidos através da plataforma e saber o<br>estado (ponto de situação) em que se<br>encontram.              |  |  |  |  |  |
| Corrigir processo  | Permite corrigir e submeter novos ficheiros<br>quando, na sequência da validação efetuada<br>pela DGT ou pela INCM, tenha havido rejeição<br>de ficheiros. |  |  |  |  |  |

Quadro 1 – Descrição do Menu Inicial

O início de um processo de dinâmica REN deve seguir os seguintes passos:

### PASSO 1 - SELECIONAR O TIPO DE PROCESSO DE DINÂMICA REN

No "Menu Inicial", o utilizador deve começar por selecionar, o tipo de dinâmica que pretende submeter (figura 3).

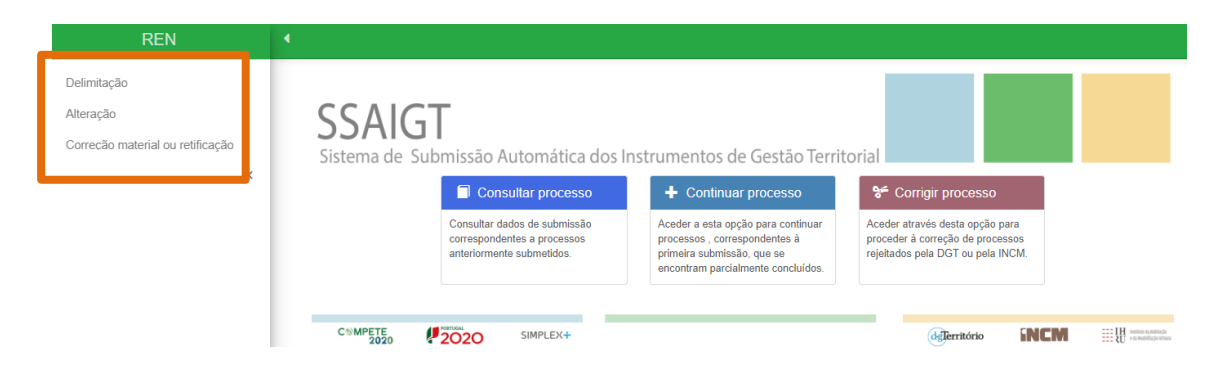

Figura 3 – Dinâmicas REN na plataforma SSAIGT

Estão previstas 3 dinâmicas cuja descrição é apresentada no quadro 2.

|                                             | Quadro 2 – Dinâmicas REN                  |  |  |  |  |  |  |  |
|---------------------------------------------|-------------------------------------------|--|--|--|--|--|--|--|
| Delimitação Quando se pretende submeter uma |                                           |  |  |  |  |  |  |  |
|                                             | delimitação da REN ao nível municipal,    |  |  |  |  |  |  |  |
|                                             | efetuada ou não em simultâneo com a       |  |  |  |  |  |  |  |
|                                             | elaboração, alteração ou revisão de PMOT. |  |  |  |  |  |  |  |
| Alteração                                   | Quando se pretende submeter uma           |  |  |  |  |  |  |  |
|                                             | alteração da delimitação da REN,          |  |  |  |  |  |  |  |
|                                             | efetuada ou não em simultâneo com a       |  |  |  |  |  |  |  |
|                                             | elaboração, alteração ou revisão de PMOT, |  |  |  |  |  |  |  |
|                                             | ou por uma alteração simplificada.        |  |  |  |  |  |  |  |
| Correção material                           | Quando se pretende submeter uma           |  |  |  |  |  |  |  |
| ou retificação                              | correção material ou uma retificação      |  |  |  |  |  |  |  |

#### PASSO 2 - PREENCHIMENTO DO FORMULÁRIO

A cada dinâmica REN está associado um formulário com campos específicos que o utilizador deve preencher (exemplo na figura 4).

| SSAIGT<br>Sistema de Subm                                       | issão Automática dos Instrumentos o                   | de Gestão Territorial                   |                                      |                |
|-----------------------------------------------------------------|-------------------------------------------------------|-----------------------------------------|--------------------------------------|----------------|
|                                                                 | REN - Alteração                                       |                                         |                                      |                |
| Tipo de instrumento                                             | Reserva Ecológica Nacional                            | Tipo de procedimento *                  | ○ Alteração ○ Alteração simplificada |                |
| Região *                                                        | Por Favor Selecione                                   | Município *                             | Por Favor Selecione                  | ~              |
| Designaçao *                                                    |                                                       | Identificação da entidade<br>emitente * |                                      |                |
| Email para contatos entre<br>a DGT e a entidade<br>submissora * |                                                       | Contato para publicação *               |                                      |                |
| Norma legal ou mera                                             | Decreto-Lei n.º 166/2008, de 22 de agosto, na redação | Parte do DR                             | 2.ª Série - C                        |                |
| conveniência *                                                  | atual.                                                | Tipo de informação *                    | <ul> <li>Texto integral</li> </ul>   |                |
| Tipo de ato *                                                   | Por Favor Selecione 🗸                                 | Motivo do procedimento *                | Por Favor Selecione                  | ~              |
| Sumário do conteúdo do<br>ato *                                 |                                                       |                                         |                                      |                |
|                                                                 | Guardar Limpar Voltar ao Menu                         |                                         |                                      |                |
|                                                                 | SIMPLEX+                                              |                                         |                                      | H miter system |

Figura 4 – Formulário tipo para um processo de alteração

Os campos do formulário assinalados como obrigatórios estão identificados com um asterisco a vermelho. No quadro 3, são descritos todos os campos que podem aparecer nos formulários.

| Nome do campo             | Descrição                                          |
|---------------------------|----------------------------------------------------|
| Tipo de instrumento       | Reserva Ecológica Nacional                         |
|                           | Preenchido automaticamente.                        |
| Tipo de procedimento      | Tipo de dinâmica REN                               |
| Região                    | Nome da região.                                    |
|                           | Preenchido automaticamente.                        |
| Município                 | Nome do município.                                 |
| Processo em simultâneo    | A delimitação ou alteração de REN pode ser feita   |
| com a formação de         | ou não em simultâneo com a formação de um          |
| instrumento de gestão     | PMOT, "SIM" ou "NÃO", respetivamente.              |
| territorial               | Este campo só está visível quando o utilizador     |
|                           | seleciona a opção "Delimitação ao nível            |
|                           | municipal" ou "Alteração"                          |
| Instrumento de Gestão     | Instrumento de Gestão Territorial no âmbito do     |
| Territorial               | qual está a ser efetuada a delimitação ou          |
|                           | alteração de REN.                                  |
|                           | Este campo só está visível quando o utilizador     |
|                           | seleciona a opção "SIM" no campo "Processo em      |
|                           | simultaneo com a formação de PMOI".                |
| Designação                | Nome do processo e do IGT, se aplicável.           |
|                           | Preenchido automaticamente                         |
| Identificação da entidade | Entidade que efetua a submissão.                   |
|                           | Preenchido automaticamente.                        |
| Email para contatos entre | Email para contatos entre a DGT e a CCDR.          |
|                           | Contata talofónica ou amail para contatas ontro a  |
|                           | COR e a INCM (o mesmo que foi utilizado na         |
|                           | acreditação na plataforma)                         |
| Norma legal ou mera       | Diploma do regime jurídico da REN                  |
| conveniência              | Preenchido automaticamente                         |
| Parte do DR               | Parte do Diário da República onde é publicado o    |
|                           | ato.                                               |
|                           | Preenchido automaticamente.                        |
| Tipo de ato               | Tipos de atos publicados na 2.ª série do Diário da |
|                           | República aplicados a processos de dinâmica REN.   |
| Tipo de informação        | O texto do ato deve ser integral.                  |
|                           | Preenchido automaticamente.                        |
| Motivo do procedimento    | Listagem de motivos que estiveram na génese da     |
|                           | dinâmica da REN em causa.                          |
| Sumário do conteúdo do    | Resumo do conteúdo do ato a publicar.              |
| ato                       | Preenchido automaticamente.                        |

Quadro 3 – Campos dos formulários

Desta ultima atualização da plataforma SAIGT-REN, foi introduzido mais um campo de preenchimento obrigatório, que apresenta uma listagem de possíveis motivos que estiveram na origem da dinâmica da REN em causa, apresentados na figura 5. Possibilitando desta forma, estudos estatísticos sobre a evolução das dinâmicas da REN, ao longo do tempo.

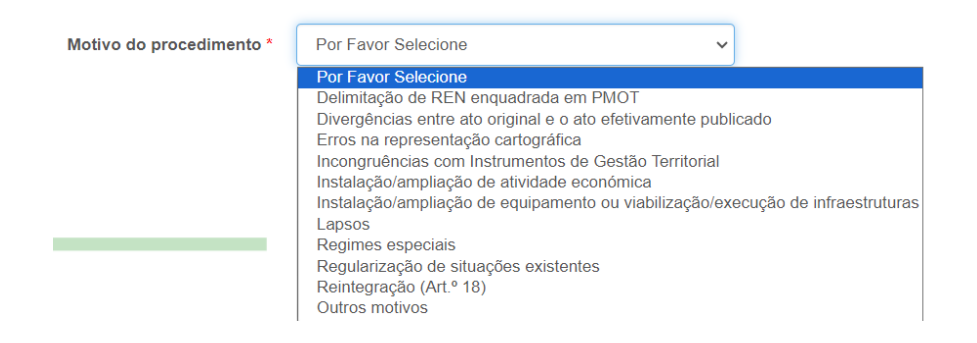

Figura 5 – Tipificação de motivos de dinâmicas da REN

## PASSO3 – GUARDAR O FORMULÁRIO

Após o preenchimento do formulário, o utilizador deve selecionar o botão "Guardar".

Caso existam campos de preenchimento obrigatório vazios, o sistema identificará a vermelho a necessidade de preenchimento com o texto "Campo necessário". Quando o preenchimento do campo não segue as regras de validação exigidas pela plataforma é emitida a vermelho uma mensagem de alerta (figura 6).

| Email para contatos entre<br>a DGT e a entidade | . 、 ,                                                        | Contato para publicação * | Campo necessário |  |  |
|-------------------------------------------------|--------------------------------------------------------------|---------------------------|------------------|--|--|
| submissora "                                    | Campo necessário                                             | Parte do DR               | 2.ª Série - C    |  |  |
| Norma legal ou mera<br>conveniência *           | Decreto-Lei n.º 166/2008, de 22 de agosto, na redação atual. | Tipo de informação *      | Texto integral   |  |  |
| Tipo de ato *                                   | Por Favor Selecione  Campo necessário                        |                           |                  |  |  |

Figura 6 – Mensagens de alerta num formulário

#### PASSO 4 - CARREGAMENTO DOS ELEMENTOS INSTRUTÓRIOS

Os elementos instrutórios que podem ser submetidos num processo de dinâmica REN são identificados e descritos no capítulo 4 deste manual e devem estar organizados em ficheiros que o utilizador deve criar observando regras detalhadas no capítulo 5 deste manual.

Os elementos instrutórios a submeter em cada processo dependem da dinâmica REN (quadro 4) e obedecem às seguintes regras:

- 1) o texto do ato é de submissão obrigatória em todos os processos;
- A carta da REN deve ser sempre acompanhada de uma Memória descritiva (ou nota explicativa, no caso de correções materiais);
- A carta de delimitação de REN pode ser acompanhada de Pormenorizações, caso seja necessário detalhar a REN numa parte do território municipal;
- 4) A carta de delimitação da REN ou a Pormenorização devem ser acompanhadas de um Cartograma quando a carta ou pormenorização são compostas por mais do que uma folha.
- 5) Há REN municipais que não têm exclusões e neste caso não é obrigatória a submissão do quadro anexo.
- Qualquer elemento que seja submetido para publicação deverá também ser submetido para depósito.

| Drocosso           | Elemente instrutérie        | Submissão obrigatória |                  |  |  |
|--------------------|-----------------------------|-----------------------|------------------|--|--|
| PIOLESSO           | Elemento instrutorio        | Publicação            | Depósito         |  |  |
| Delimitação da REN | Texto do ato                | SIM                   | SIM              |  |  |
| ao nível municipal | Carta de delimitação da REN | SIM                   | SIM              |  |  |
|                    | Memória descritiva          | NÃO                   | SIM              |  |  |
|                    | Quadro anexo                | SIM                   | SIM              |  |  |
|                    | Cartograma                  | SIM <sup>1</sup>      | SIM <sup>1</sup> |  |  |
|                    | Outros documentos           | NÃO                   | NÃO              |  |  |
| Alteração          | Texto do ato                | SIM                   | SIM              |  |  |
|                    | Carta de delimitação da REN | SIM                   | SIM              |  |  |
|                    | Memória descritiva          | NÃO                   | SIM              |  |  |
|                    | Quadro anexo                | SIM                   | SIM              |  |  |
|                    | Cartograma                  | SIM <sup>1</sup>      | SIM <sup>1</sup> |  |  |
|                    | Outros documentos           | NÃO                   | NÃO              |  |  |
| Correção material  | Texto do ato                | SIM                   | SIM              |  |  |
|                    | Carta de delimitação da REN | SIM                   | SIM              |  |  |

Quadro 4 – Elementos instrutórios de submissão obrigatória

<sup>&</sup>lt;sup>1</sup> Apenas necessário se a carta da REN for formada por mais de uma folha.

| Brocosso    | Elemente instrutório        | Submissão obrigatória |                  |  |  |  |
|-------------|-----------------------------|-----------------------|------------------|--|--|--|
| FIOCESSO    | Publicação                  | Depósito              |                  |  |  |  |
|             | Nota explicativa            | NÃO                   | SIM              |  |  |  |
|             | Quadro anexo                | NÃO                   | NÃO              |  |  |  |
|             | Cartograma                  | SIM <sup>1</sup>      | SIM <sup>1</sup> |  |  |  |
|             | Outros documentos           | NÃO                   | NÃO              |  |  |  |
| Retificação | Texto do ato                | SIM                   | SIM              |  |  |  |
|             | Carta de delimitação da REN | NÃO                   | NÃO              |  |  |  |
|             | Nota explicativa            | NÃO                   | SIM              |  |  |  |
|             | Quadro anexo                | NÃO                   | NÃO              |  |  |  |
|             | Cartograma                  | SIM <sup>1</sup>      | SIM <sup>1</sup> |  |  |  |
|             | Outros documentos           | NÃO                   | NÃO              |  |  |  |

Na plataforma, as caixas que identificam se os elementos instrutórios vão para publicação e/ou depósito estão automaticamente selecionadas (ver figura 7), devendo o utilizador desseleccionar as opções não aplicáveis.

| EN - Alteração                             | )                                                 |                              |                                                    |
|--------------------------------------------|---------------------------------------------------|------------------------------|----------------------------------------------------|
| rmação geral                               |                                                   |                              |                                                    |
| que neste formulário os d<br>DGTerritório. | ocumentos que constituem o processo de publica    | ção e depósito que a entidad | de que representa vai enviar respetivamente à l    |
| lota: Caso não pretenda p<br>Dbservações"  | ublicar e depositar algum dos elementos referidos | s nos artigos 191º e 194º do | RJIGT, indique a respetiva justificação no camp    |
| Texto do ato a publicar n                  | o Diário da República                             |                              |                                                    |
| Depósito<br>Publicação                     | 2                                                 |                              | Adicionar ficheiros<br>Arraste ficheiros para aqui |
| Observações                                |                                                   |                              |                                                    |
| Carta de delimitação da                    | REN                                               |                              |                                                    |
| Depósito                                   | 0                                                 |                              | Adicionar ficheiros                                |
| Publicação<br>Observações                  |                                                   | •                            |                                                    |
|                                            |                                                   |                              |                                                    |
| Memória descritiva                         |                                                   |                              |                                                    |
| Depósito                                   | ۵                                                 |                              | Adicionar ficheiros                                |
| Publicação                                 |                                                   | *                            | Arraste noneiros para aqui                         |
| Juservay085                                |                                                   |                              |                                                    |
| Quadro anexo                               |                                                   |                              |                                                    |
|                                            |                                                   |                              |                                                    |
| Depósito                                   |                                                   |                              | Adicionar ticheiros                                |
| Depósito<br>Publicação                     | 0                                                 |                              | Arraste ficheiros para aqui                        |

Figura 7 – Carregamento dos elementos instrutórios num formulário

Caso pretendido, podem ser submetidos "Outros documentos", devendo ser selecionadas as caixas relativas à publicação e/ou depósito.

Os cartogramas têm agora um separador próprio para submissão. O ficheiro deverá ser sempre PDF.

Para todos os itens em que não foram carregados ficheiros, na caixa de observações tem que estar a indicação que não é aplicável, por exemplo com o texto "NA".

Os ficheiros que contêm os elementos instrutórios podem ser inseridos na plataforma a partir da diretoria onde se encontram guardados - "Arraste ficheiros para aqui" - ou ser adicionados - "Anexar zip".

O sistema só procederá ao carregamento dos ficheiros após a seleção do botão "Guardar". Caso continue com a ação "Guardar" e todas as condições exigidas não estejam garantidas, os últimos ficheiros introduzidos serão removidos e terão que ser carregados novamente.

#### PASSO 5 - PREENCHIMENTO DA FICHA DE METADADOS

A existência de elementos gráficos requer o preenchimento de um formulário de metadados para cada Conjunto de Dados Geográficos (CDG) conforme a figura 8.

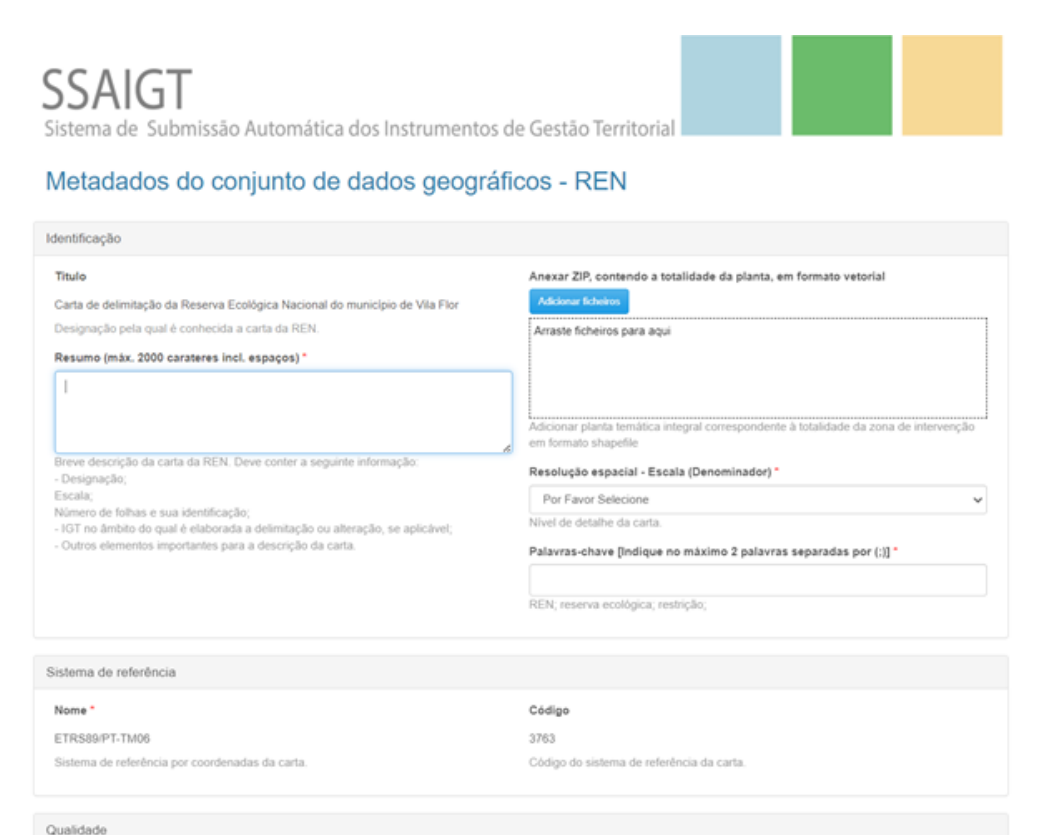

## Figura 8 – Formulário para carregamento dos metadados

Dentro do formulário de metadados, no canto inferior direito de cada caixa é disponibilizada uma ajuda para o preenchimento do metadado. O formulário contém os campos descritos no quadro 5 e cumpre as normas legais e regulamentares, nacionais e internacionais em vigor

O utilizador começa por preencher a ficha de metadados relativos à carta de delimitação da REN.

## Quadro 5 – Campos do formulário dos metadados

| Campo                       | Descrição                                                                                                    | Observações ao preenchimento do campo                                                                                                    |
|-----------------------------|----------------------------------------------------------------------------------------------------|----------------------------------------------------------------------------------------------------|
| Identificação               |                                                                                                    |                                                                                                    |
| Título                      | Designação pela qual é<br>conhecido o CDG.                                                                               | Preenchido automaticamente pelo sistema                                                                                                    |
| Planta Temática Integral    | Anexar o ficheiro zip<br>com a informação<br>vetorial das tipologias da<br>Carta da REN referente a<br>todo o município. | A informação vetorial das tipologias REN é referente à<br>área de todo do município e em formatos:<br>OGC Geopackage (GPKG),Shapefile (SHP) ou GDB.                                                                                                    |
| Resumo                      | Breve descrição do<br>conteúdo do CDG.                                                                                   | <ul> <li>Deve conter a seguinte informação:</li> <li>Designação que consta da carta ou pormenorização;</li> <li>Escala;</li> <li>Número de folhas e sua identificação;</li> <li>IGT no âmbito do qual é elaborada a delimitação ou alteração, se aplicável</li> <li>Outros elementos importantes para a descrição da carta.</li> <li>Exemplo 1:</li> <li>Título: "Delimitação da REN de Alcoutim".</li> <li>Escala: 1:25000.</li> <li>Número de folhas: 6, numeradas de 1 a 6.</li> <li>Exemplo 2:</li> <li>Título: Alteração da delimitação da Reserva Ecológica Nacional de Póvoa de Lanhoso.</li> <li>Escala 1:25000.</li> <li>Número de folhas: 6, numeradas de A a F.</li> <li>Elaborada no âmbito da Revisão do PDM de Póvoa de Lanhoso.</li> <li>Exemplo 3:</li> <li>Título: Alteração da delimitação da REN de Santarém no âmbito da Alteração do PDM - Delimitação dos</li> </ul> |
|                             |                                                                                                    | aglomerados rurais.<br>Escala: 1:10000 (12 pormenorizações).                                                                                                    |
| Grupo de Palavras-<br>Chave | Palavras que identificam<br>o tema ou assunto<br>relacionado com o CDG.                                                  | Campo preenchido automaticamente pelo sistema com<br>as palavras-chave "REN", "reserva ecológica" e<br>"restrição", podendo o utilizador inserir mais duas<br>palavras-chave.                                                                                                    |

| Campo                                 | Descrição                | Observações ao preenchimento do campo                      |
|---------------------------------------|--------------------------|------------------------------------------------------------|
| Resolução Espacial –                  | Nível de detalhe do CDG. | Indicar o denominador da escala                            |
| Escala                                |                          |                                                            |
| Sistema de Referência                 |                          |                                                            |
| Espaço de nomes                       | Sistema de referência    | Em Portugal continental o sistema de referência da         |
|                                       | por coordenadas do       | cartografia temática é obrigatoriamente o EPSG: 3763       |
|                                       | CDG.                     | (ETRS89/PT-TM06).                                          |
|                                       |                          | Preenchido automaticamente pelo sistema                    |
| Código do sistema                     | Código do sistema de     | Preenchido automaticamente pelo sistema                    |
|                                       | referência do CDG.       |                                                            |
| Qualidade                             |                          |                                                            |
| Histórico - Declaração                | Declaração com           |                                                            |
|                                       | descrição geral sobre o  |                                                            |
|                                       | conhecimento do          |                                                            |
|                                       | produtor sobre o         |                                                            |
|                                       | histórico do CDG.        |                                                            |
| Histórico - Cartografia               | Informação sobre os      |                                                            |
| de referência                         | dados de base utilizados |                                                            |
|                                       | na construção do CDG     |                                                            |
| - Tipo                                |                          | As opções de preenchimento são: cartografia oficial,       |
|                                       |                          | cartografia homologada ou outra                            |
| - Serie cartográfica                  |                          | Este campo só está visível quando o utilizador seleciona a |
| oficial                               |                          | opção "cartografia oficial" no campo "Tipo".               |
|                                       |                          | Escolher a opção aplicável a partir de uma lista           |
| - Entidade                            |                          |                                                            |
| proprietaria                          |                          |                                                            |
| - Entidade produtora                  |                          |                                                            |
| - Data de edição                      |                          | Formato: AAAAMMDD                                          |
| - Data de                             |                          | Este campo so está visível quando o utilizador seleciona a |
| homologação                           |                          | opção "cartografia homologada" no campo "Tipo".            |
| - Número de                           |                          | Este campo só está visível quando o utilizador seleciona a |
| homologação                           |                          | opção "cartografia homologada" no campo "Tipo".            |
| - Entidade                            |                          | Preenchido automaticamente pelo sistema                    |
| responsável pela                      |                          |                                                            |
| homologação                           |                          |                                                            |
| - Sistema de                          |                          | Escolher a opçao aplicavel a partir de uma lista           |
| reterência – nome                     |                          |                                                            |
| - Sistema de                          |                          | Escolher a opção aplicável a partir de uma lista           |
| reterência – código                   |                          |                                                            |
| - Exatidão posicional                 |                          |                                                            |
| <ul> <li>Exatidão temática</li> </ul> |                          |                                                            |

Com os desenvolvimentos do Sistema Nacional de Informação Territorial - SNIT, para além do Geoportal, este permite agora num acesso mais simples, a consulta das cartas da REN em Vigor(1) e Histórico, assim como permite o descarregamento da informação vetorial (2) enviada por cada município, em <a href="https://snit-sgt.dgterritorio.gov.pt/ren">https://snit-sgt.dgterritorio.gov.pt/ren</a> (figura 9).

| FILTROS                                      | <b>«</b> |                         |                                                     |              |   |           | Carta | da REN             |         |            |   |   |         |
|----------------------------------------------|----------|-------------------------|-----------------------------------------------------|--------------|---|-----------|-------|--------------------|---------|------------|---|---|---------|
| REGIÃO<br>2/9 REGIÃO SELECIONADAS            |          | 1 Resultad              | dos                                                 |              |   |           |       |                    |         |            |   |   | ₽       |
|                                              |          |                         | SERVIDÃO 0                                          | DESIGNAÇÃO   | ¢ | MUNICÍPIO | ¢     | DIPLOMA \$         | D.R.    | \$<br>DATA | ¢ | Ŧ | N       |
|                                              |          | <ul> <li>iii</li> </ul> | Carta da REN                                        | Carta da REN |   | ANADIA    |       |                    |         |            |   |   | NI -    |
|                                              |          | *                       | DELIMITAÇÃO DA REN<br>DO CONCELHO - 2*<br>ALTERAÇÃO | Alteração    |   | ANADIA    |       | DESPACHO 7398/2022 | 112 IIS | 09/06/2022 |   | ¥ | NU<br>1 |
|                                              |          |                         | DELIMITAÇÃO DA REN<br>DO CONCELHO - 1º<br>ALTERAÇÃO | Alteração    |   | ANADIA    |       | DESP 8520/2017     | 188 IIS | 28/09/2017 |   | 2 | T       |
|                                              |          |                         | DELIMITAÇÃO DA REN<br>DO CONCELHO -<br>ANADIA       | Delimitação  |   | ANADIA    |       | PORT 20/2016       | 26 IS   | 08/02/2016 |   |   |         |
|                                              |          |                         |                                                     |              |   |           |       |                    |         |            |   |   |         |
| Em Vigor 🝵 Em Histórico                      | E        |                         |                                                     |              |   |           |       |                    |         |            |   |   |         |
| LIMPAR FILTROS                               |          |                         |                                                     |              |   |           |       |                    |         |            |   |   |         |
| PESQUISAR                                    |          |                         |                                                     |              |   |           |       |                    |         |            |   |   |         |
| Todos os campos são de preenchimento obrigat | ório.    |                         |                                                     |              |   |           |       |                    |         |            |   |   |         |

Figura 9 – Consulta da informação matricial e descarregamento da informação vetorial da Carta da REN (SNIT)

Desta forma, dentro do formulário de Metadados do conjunto de dados geográficos é necessário inserir a informação vetorial de todas as tipologias REN existentes para toda a área do município, em formato shapefile, no campo 'Planta Temática Integral', (figura 10).

| Metadados do conjunto de dados geográfic                                                                                                    | cos - REN                                                                                                    |
|----------------------------------------------------------------------------------------------------|----------------------------------------------------------------------------------------------------|
| Identificação                                                                                                    |                                                                                                    |
| Titule<br>Carta de delimitação da Reserva Ecológica Nacional do município de Castelo Branco<br>Designação pela qual é conhecida a carta da REN. | Anexar ZIP, contendo a totalidade da planta, em formato vetorial Addonar ficheros Arraste ficheiros para aqui                                                                                                    |
| Resumo (máx. 2000 carateres incl. espaços) *                                                                                                    | Adicionar planta temática integral correspondente à totalidade da zona de intervenção<br>em formato shapefile<br>Resolução espacial - Escala (Denominador) *<br>Por Favor Selecione v<br>Nivel de detalhe da carta.<br>Palavras-chave [Indique no máximo 2 palavras separadas por (;]] *<br>REN; reserva ecológica, restrição; |

Figura 10 – Inserção da informação vetorial

No final da ficha de metadados é necessário a identificação da(s) folha (s) que compõem a carta(s) da REN municipal (informação matricial).

Esta identificação consiste em criar um registo por folha, ou seja, para cada registo é necessário preencher a seguinte informação (figura 11):

| Plar | itas ( | SSAIGT SNIT    |                                                 |          |                               |
|------|--------|----------------|-------------------------------------------------|----------|-------------------------------|
|      | 0      | NOME PLANTA    | NOME PUB DR                                     | FOLHA Nº | NOME ZIP                      |
| Ø    | 0      | 0112_REN_1     | Carta da Reserva Ecológica Nacional - Arraiolos | 1        | cartas_matricial_vqph14ux.zip |
| GL   | ardai  | Voltar ao Menu |                                                 |          |                               |

Figura 11 – Preenchimento dos dados da informação matricial submetida

- NOME PLANTA: designação da folha submetida (sem extensão, não deve conter a designação tif ou tiff) – Preenchimento automático.
- NOME PUB DR: Carta da Reserva Ecológica Nacional nome do Municipio Preenchimento automático.
- FOLHA № : designação que consta na folha, que deverá ser a mesma que consta na designação do ficheiro tif (número ou letra), ex:1,2..ou A,B...
- NOME DO ZIP ANEXADO (sem extensão): Designação do zip submetido que contem a informação matricial - Preenchimento automático.

Após "Guardar", o sistema questiona se foram submetidas pormenorizações (figura 12). Em caso afirmativo, o utilizador deve inserir o nome da pormenorização e preencher os respetivos metadados, devendo ser preenchida uma ficha de metadados por pormenorização. Quando não são submetidos elementos gráficos não é necessário o preenchimento de metadados e o sistema ultrapassa automaticamente esta etapa.

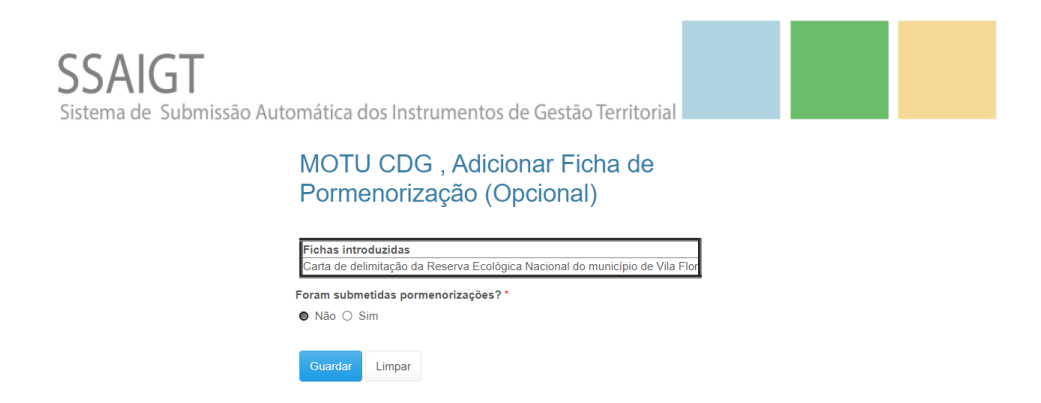

Figura 12 – Carregamento de metadados para as pormenorizações

#### PASSO 6 - CONFIRMAR O PROCESSO E SUBMETER

Na sequência da gravação efetuada no passo anterior é emitido um pedido de confirmação, que o utilizador deve ativar na respetiva caixa e de seguida "Guardar" (figura 13).

| SSAIGT<br>Sistema de Submissão Aut | tomática dos Instrumentos de Gestão Territorial                                                                                                    |
|------------------------------------|----------------------------------------------------------------------------------------------------|
|                                    | CONFIRMO O CONTEÚDO DO PROCESSO E SUBMETO-O PARA PUBLICAÇÃO NO<br>DIÁRIO DA REPÚBLICA E DEPÓSITO NA DGTerritório                                                                                |
|                                    | ٥                                                                                                    |
|                                    | CASO PRETENDA FINALIZAR A INSTRUÇÃO - Preencher a caixa de confirmação e<br>seleccionar o bolão #Submeter.<br>CASO PRETENDA NÃO FINALIZAR A INSTRUÇÃO - Seleccionar o bolão #Voltar ao<br>Menu. |
|                                    | Submeter                                                                                                    |

Figura 13 – Submissão do processo para publicação e depósito

No final do processo, a plataforma emite um recibo (figura 14) que serve como comprovativo da conclusão, com sucesso, desta fase da submissão para publicação no DR e depósito na DGT. Ainda é possível imprimir o respetivo recibo, assim como 'Voltar ao Menu'.

Note-se que existe em todas as páginas do "Novo Procedimento", a possibilidade de voltar à página do "Menu Inicial" através do botão "Voltar ao Menu", até ao final do processo, mesmo antes da emissão do recibo, da conclusão da submissão.

| Imprimir Recibo                                                                        |                                                                                                    |  |  |  |
|----------------------------------------------------------------------------------------|----------------------------------------------------------------------------------------------------|--|--|--|
| Ficheiros remetidosData envio                                                          |                                                                                                    |  |  |  |
| cartas_matricial 2024-06-17 11:36:12                                                   |                                                                                                    |  |  |  |
| Aviso 2024-06-17 11:36:12                                                              |                                                                                                    |  |  |  |
| Aviso 2024-06-17 11:36:12                                                              |                                                                                                    |  |  |  |
| Quadro_anexo 2024-06-17 11:36:12                                                       |                                                                                                    |  |  |  |
| Designação                                                                             | Recibo nº                                                                                           |  |  |  |
| Alteração da delimitação da Reserva Ecológica Nacional (REN) do município de Vila Flor | 9829                                                                                                |  |  |  |
| Tipo de procedimento                                                                   | Registe este nº de recibo para qualquer contacto posterior com a entidade gestora da<br>plataforma. |  |  |  |
| Alteração                                                                              | Submissão do processo nº                                                                            |  |  |  |
| Tipo de instrumento                                                                    | 1                                                                                                   |  |  |  |
| Reserva Ecológica Nacional                                                             | Data                                                                                                |  |  |  |
| Municipio                                                                              | 17/06/2024 11:36:11                                                                                 |  |  |  |
| Vila Flor                                                                              | Registo de data e hora de submissão do processo na plataforma.                                      |  |  |  |

Figura 14 – Emissão do recibo

O processo de dinâmica REN submetido é validado pela DGT e não havendo correcções a fazer, é reencaminhado para a INCM, para publicação. A INCM procede à respetiva validação e na ausência de necessidade de correcções (ver ponto 4.3), procede à publicação notificando a DGT desse facto. A DGT envia um email à CCDR a comunicar a publicação/depósito da carta de delimitação da REN.

## 3. CONTINUAR, CONSULTAR, CORRIGIR OU ANULAR PROCESSOS

### 3.1. CONTINUAR UM PROCESSO

Em qualquer momento pode ser retomado um processo de submissão de uma dinâmica REN desde que o mesmo tenha sido guardado. No "Menu Inicial", o utilizador deve selecionar a opção "Continuar Processo" para aceder à listagem dos processos que se encontram em tramitação e selecionar aquele que pretende continuar a submeter. Antes da retoma, o sistema solicita a confirmação da seleção efetuada (figura 15).

|   | SSAIGT<br>Sistema de Submissão Automática dos Instrumentos de Gestão Territorial |               |                                                                         |                                                                                       |                                                                                                    |                                                                                              |                                      |       |
|---|----------------------------------------------------------------------------------|---------------|-------------------------------------------------------------------------|---------------------------------------------------------------------------------------|----------------------------------------------------------------------------------------------------|----------------------------------------------------------------------------------------------|--------------------------------------|-------|
|   |                                                                                  |               | Consultar pro                                                           | ocesso                                                                                | + Continuar processo                                                                                                    | 😽 Corrigir proce                                                                             | sso                                  |       |
|   |                                                                                  | C<br>cc<br>ar | Consultar dados de sul<br>orrespondentes a pro<br>nteriormente submetid | bmissão<br>cessos<br>dos.                                                             | Aceder a esta opção para continuar<br>processos , correspondentes à<br>primeira submissão, que se<br>encontram parcialmente concluídos. | Aceder através desta o<br>proceder à correção de<br>rejeitados pela DGT ou                   | oção para<br>processos<br>pela INCM. |       |
| 1 | Reserva Ecológica Nacional                                                       | Delimitaçã    | ăo                                                                      | Delimitação da                                                                        | a Reserva Ecológica Nacional (REN) do n                                                                                                 | nunicípio de Campo Maio                                                                      | r                                    | admin |
| 1 | Reserva Ecológica Nacional                                                       | Alteração     |                                                                         | Alteração da delimitação da Reserva Ecológica Nacional (REN) do município de Abr Mais |                                                                                                    | Abr Mais                                                                                     | admin                                |       |
| 1 | Reserva Ecológica Nacional                                                       | Correção I    | material                                                                | Correção mate                                                                         | erial da Reserva Ecológica Nacional (REN                                                                                                | ção material Correção material da Reserva Ecológica Nacional (REN) do município de Monchique |                                      | admin |

# Confirma que pretende prosseguir o seguinte processo:

| Tipo de instrumento                                                             |
|---------------------------------------------------------------------------------|
| Reserva Ecológica Nacional                                                      |
| Tipo de procedimento                                                            |
| Correção material                                                               |
| Designação                                                                      |
| Correção material da Reserva Ecológica Nacional (REN) do município de Monchique |
| Utilizador                                                                      |
| admin                                                                           |
| Prosseguir Voltar à Lista                                                       |

Figura 15 – Continuar a submissão de um processo iniciado e guardado na plataforma

## 3.2. CONSULTAR UM PROCESSO

A plataforma permite acompanhar e consultar todos os processos submetidos.

No "Menu Inicial" o utilizador deve selecionar a opção "Consultar Processo" (figura 16). Os estados possíveis são:

- Em validação pela DGT;
- Em validação pela INCM;
- Rejeitado pela DGT ou INCM;
- Publicado/Depositado.

| Q | Reserva Ecológica<br>Nacional | Correção material | Correção material da Reserva Ecológica Nacional (REN) do município de Vagos              | PUBLICADO/DEPOSITADO |
|---|-------------------------------|-------------------|------------------------------------------------------------------------------------------|----------------------|
| ٩ | Reserva Ecológica<br>Nacional | Alteração         | Alteração da delimitação da Reserva Ecológica Nacional (REN) do município da Ser Mais    | PUBLICADO/DEPOSITADO |
| ٩ | Reserva Ecológica<br>Nacional | Delimitação       | Delimitação da Reserva Ecológica Nacional (REN) do município de<br>Redondo no âmbit Mais | EM VALIDAÇÃO INCM    |
| Q | Reserva Ecológica<br>Nacional | Alteração         | Alteração da delimitação da Reserva Ecológica Nacional (REN) do município de Ova Mais    | EM VALIDAÇÃO INCM    |
| ٩ | Reserva Ecológica<br>Nacional | Alteração         | Alteração da delimitação da Reserva Ecológica Nacional (REN) do<br>município de San Mais | PUBLICADO/DEPOSITADO |

Figura 16 – Consultar o estado de um processo

O estado publicado/depositado permite ao utilizador consultar o ato publicado e saber o nº de Depósito na DGT (figura 17), através da seleção do botão "Mostrar".

| CCALCT                                                                 |  |  |
|------------------------------------------------------------------------|--|--|
| JUNCC                                                                  |  |  |
| Sistema de Submissão Automática dos Instrumentos de Gestão Territorial |  |  |
|                                                                        |  |  |

#### List Procs Consulta [8327]

| Tipo de instrumento                                                                                 | Tipo de procedimento                                                                  |
|----------------------------------------------------------------------------------------------------|---------------------------------------------------------------------------------------|
| Reserva Ecológica Nacional                                                                          | Alteração                                                                             |
| Designação<br>Alteração da delimitação da Reserva Ecológica Nacional (REN) do município de Santarém | Estado<br>PUBLICADO/DEPOSITADO                                                        |
| DR 41                                                                                               | Série<br>2                                                                            |
| Parte                                                                                               | Data                                                                                  |
| с                                                                                                   | 27-02-2019                                                                            |
|                                                                                                    |                                                                                       |
| lipo de acto                                                                                        | Sumário                                                                               |
| Aviso                                                                                               | Alteração da delimitação da Reserva Ecológica Nacional (REN) do município de Santarém |
| Link                                                                                                | Nº Depósito                                                                           |
| https://dre.pt/application/file/120329411                                                           | Informação indisponível                                                               |
|                                                                                                    | ······································                                                |
| Data Depósito                                                                                       | Utilizador                                                                            |
| Informação indisponível                                                                             | 10148421                                                                              |
| Ref <sup>e</sup> INCM                                                                               |                                                                                       |
| 612074713                                                                                           |                                                                                       |
| 01.074710                                                                                           |                                                                                       |
| Ficheiros Consulta                                                                                  |                                                                                       |
|                                                                                                    |                                                                                       |

| Nome Ficheiro | Data                |
|---------------|---------------------|
| 1416_Anexo2   | 08/02/2019 15:00:08 |
| 1416_Anexo1   | 08/02/2019 15:00:08 |
| 1416_MDJ      | 08/02/2019 15:00:08 |
| 1416 Quadro   | 08/02/2019 15:00:09 |
| 1416 SHP REN  | 08/02/2019 15:00:08 |

#### Figura 17 – Consultar ficha de um processo

#### 3.3. CORRIGIR UM PROCESSO

Após a submissão do processo na plataforma, a DGT e a INCM procedem à respetiva validação. Em caso de rejeição, estas entidades notificam a CCDR para efetuar as devidas correções.

No "Menu Inicial", o utilizador deve selecionar a opção "Corrigir Processo" e "Editar" o processo que pretende corrigir. Antes da consulta, o sistema solicita a confirmação da seleção efetuada (figura 18).

|   | Tipo de instrumento           | Tipo de procedimento | <u>Designação</u>                                                                        | Utilizador | <u>Nº de Recibo</u> | Data       |
|---|-------------------------------|----------------------|------------------------------------------------------------------------------------------|------------|---------------------|------------|
| / | Reserva Ecológica<br>Nacional | Delimitação          | Delimitação da Reserva Ecológica Nacional (REN) do município de Alvalázere               | admin      | 9815                | 23/05/2024 |
| / | Reserva Ecológica<br>Nacional | Alteração            | Alteração da delimitação da Reserva Ecológica Nacional (REN) do município de Lag Mais    | admin      | 9825                | 05/06/2024 |
|   | Reserva Ecológica<br>Nacional | Alteração            | Alteração da delimitação da Reserva Ecológica Nacional (REN) do município de Vil<br>Mais | admin      | 9829                | 17/06/2024 |

| Confirma que pretende corrigir o seguinte processo:                                |
|------------------------------------------------------------------------------------|
| Tipo de instrumento                                                                |
| Reserva Ecológica Nacional                                                         |
| Tipo de procedimento                                                               |
| Alteração                                                                          |
| Designação                                                                         |
| Alteração da delimitação da Reserva Ecológica Nacional (REN) do município de Lagos |
| Utilizador                                                                         |
| admin                                                                              |
| Corrigir Voltar à Lista                                                            |

Figura 18 – Corrigir um processo

O utilizador será reencaminhado para o formulário onde são submetidos os elementos instrutórios, estando evidenciado a vermelho, os ficheiros que foram rejeitados (figura 19).

| Ficheiros Status |                  |          |
|------------------|------------------|----------|
| Submissão nº     | Nome Ficheiro    | Validado |
| 1                | Aviso            | NÃO      |
| 1                | cartas_matricial | NÃO      |
| 1                | Quadro_anexo     | NÃO      |
|                  |                  |          |

Figura 19 – Ficheiros rejeitados no processo de validação

Além desta informação, o utilizador visualiza o número de vezes que o processo foi submetido.

O utilizador deve apagar os ficheiros existentes que foram rejeitados e efetuar o carregamento dos ficheiros corrigidos e depois deve "Guardar" o formulário.

Note-se que a opção "Corrigir Processo" só está ativa após a validação da DGT ou INCM. Caso a CCDR necessite de retificar a sua submissão ainda antes da validação da DGT, deverá contatar a DGT para que esta anule o processo.

## 3.4. ANULAR UM PROCESSO

Nas situações em que seja necessário o anulamento de um processo já submetido, o utilizador deverá solicita-lo à DGT através do email <u>ssaigt-ren@dgterritorio.pt</u>.

# 4. ELEMENTOS INSTRUTÓRIOS PARA EFEITO DE PUBLICAÇÃO E DEPÓSITO

## 4.1 IDENTIFICAÇÃO E DESCRIÇÃO

A preparação da informação a submeter na plataforma é uma fase anterior à submissão de um processo de dinâmica REN e deve ter em consideração todas as regras a seguir especificadas.

No n.º 3 do Artigo.º 9 do RJREN é especificado que as cartas de delimitação da REN a nível municipal são elaboradas à escala de 1:25 000 ou superior e acompanhadas da respetiva memória descritiva. Das referidas cartas deve constar a delimitação das áreas incluídas na REN, indicando as suas diferentes tipologias e as áreas a excluir da REN, incluindo a sua fundamentação e a indicação do fim a que se destinam.

Para efeitos de aprovação e depósito da REN são identificados e descritos no quadro 6 os elementos instrutórios que podem ser submetidos num processo REN.

| Elementos<br>Instrutórios         | Descrição                                                                                                    |
|-----------------------------------|----------------------------------------------------------------------------------------------------|
| Texto do ato                      | Texto legal do ato que será publicado no Diário da República.                                                                                                    |
| Carta de<br>delimitação da<br>REN | Carta abrangendo o território municipal, com a delimitação da REN<br>indicando as diferentes tipologias de áreas a integrar na REN e caso<br>existam, as áreas a excluir, numeradas e com o prefixo C ou E, conforme<br>se destinem a edificações legalmente licenciadas ou autorizadas ou se<br>destinem à satisfação de carência existentes em termos de habitação,<br>atividades económicas, equipamentos e infraestruturas. |
|                                   | Pormenorização<br>A carta de delimitação da REN municipal pode ser acompanhada de uma<br>Pormenorização, onde é detalhada uma parte do território municipal.                                                                                                    |
| Cartograma                        | Elemento que acompanha a carta de delimitação da REN<br>municipal/pormenorização quando esta é formada por mais do que uma<br>folha. O Cartograma contem um esquema de seccionamento das folhas<br>devendo cada folha ser identificada com um número ou letra. Este<br>esquema visa facilitar a procura da localização das folhas que compõem a<br>carta da REN nos links que serão publicados no Diário da Republica.          |
| Memória<br>descritiva             | Explicitação dos critérios de demarcação de cada uma das áreas a incluir<br>na REN e explicitação das áreas a excluir.<br>No caso de alteração da delimitação da REN em vigor, a memória<br>descritiva consiste na descrição da proposta de alteração e justificação<br>das opções tomadas.                                                                                                    |
| Nota<br>informativa               | Nota que fundamenta a correção material ou retificação.                                                                                                    |
| Quadro anexo                      | Quadro onde são identificadas as áreas a excluir, a sua fundamentação e o fim a que se destinam.                                                                                                    |

Quadro 6 – Descrição dos elementos instrutórios a submeter em processos REN

| Elementos<br>Instrutórios | Descrição                                 |
|---------------------------|-------------------------------------------|
| Outros<br>documentos      | Outros documentos (pareceres, atas, etc.) |

## 4.2 preparação da informação geográfica a submeter para publicação e depósito de

## PROCESSO REN

Os elementos relativos à Carta de delimitação da REN ou Pormenorização a submeter para publicação e depósito de um processo de dinâmica REN dependem do suporte e formato da carta da REN em vigor e são os especificados no quadro 7.

| Suporte da carta<br>da REN em vigor | Elementos gráficos a submeter                                                          |  |  |
|-------------------------------------|----------------------------------------------------------------------------------------|--|--|
| Analógico                           | <ul> <li>Informação vetorial abrangendo a área sujeita a alteração ou</li> </ul>       |  |  |
| C C                                 | correção material;                                                                     |  |  |
|                                     | ✓ Nova Carta da REN, em formato matricial, resultante da                               |  |  |
|                                     | sobreposição da informação vetorial à carta da REN em vigor                            |  |  |
|                                     | georreferenciada, abrangendo todo o território municipal e                             |  |  |
|                                     | seccionada de acordo com o seccionamento da cartografia de                             |  |  |
|                                     | base (uma ou mais folhas).                                                             |  |  |
|                                     | Caso a informação vetorial tenha sido produzida com base em                            |  |  |
|                                     | cartografia de referência de detalhe superior ao da carta da REN                       |  |  |
|                                     | em vigor submeter ainda:                                                               |  |  |
|                                     | <ul> <li>Pormenorização abrangendo a área sujeita a alteração ou</li> </ul>            |  |  |
|                                     | correção material seccionada de acordo com o                                           |  |  |
|                                     | seccionamento da cartografia de base (uma ou mais folhas).                             |  |  |
| Digital e formato                   | <ul> <li>Informação vetorial abrangendo a área sujeita a alteração ou</li> </ul>       |  |  |
| matricial                           | correção material;                                                                     |  |  |
|                                     | <ul> <li>Nova <u>Carta da REN</u>, em formato matricial, resultante da</li> </ul>      |  |  |
|                                     | sobreposição da informação vetorial à carta da REN em vigor                            |  |  |
|                                     | georreferenciada, abrangendo todo o território municipal e                             |  |  |
|                                     | seccionada de acordo com o seccionamento da cartografia de                             |  |  |
|                                     | base (uma ou mais folhas).                                                             |  |  |
|                                     | Caso a informação vetorial tenha sido produzida com base em                            |  |  |
|                                     | cartografia de referência de detalhe superior ao da carta da REN                       |  |  |
|                                     | em vigor submeter ainda:                                                               |  |  |
|                                     | <ul> <li><u>Pormenorização</u> abrangendo a área sujeita a alteração ou</li> </ul>     |  |  |
|                                     | correção material seccionada de acordo com o                                           |  |  |
|                                     | seccionamento da cartografia de base (uma ou mais folhas).                             |  |  |
| Digital e formato                   | <ul> <li><u>Informação vetorial</u> abrangendo todo o território municipal;</li> </ul> |  |  |
| vetorial                            | <ul> <li><u>Carta da REN em formato matricial</u>, gerada a partir da</li> </ul>       |  |  |
|                                     | informação vetorial, abrangendo todo o território municipal                            |  |  |
|                                     | e seccionada de acordo com o seccionamento da cartografia                              |  |  |
|                                     | de base (uma ou mais folhas).                                                          |  |  |

Quadro 7 – informação geográfica a submeter para publicação e depósito

## a) Suporte da carta da REN em vigor em analógico

Pretendendo submeter um processo de alteração ou correção material da REN tendo como base de partida uma carta da REN em vigor que se encontra em suporte analógico, deve seguir-se o procedimento técnico a seguir apresentado (figura 20).

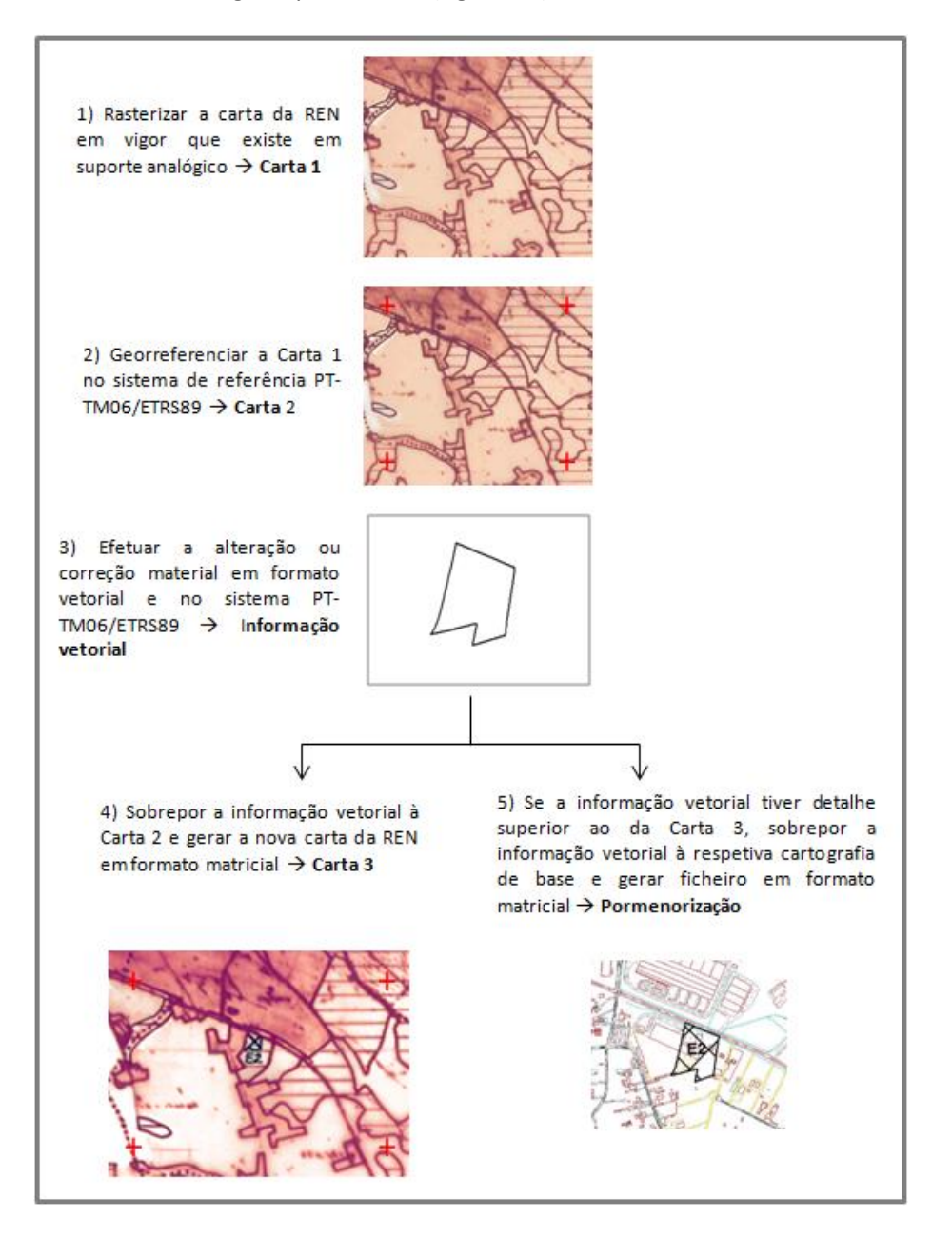

Figura 20 – Preparação da informação gráfica

## b) Suporte da carta da REN em vigor em digital e formato matricial

Quando a carta da REN em vigor se encontra em suporte digital e formato matricial, o procedimento inicia-se na alínea 3).

## c) Suporte da carta da REN em vigor em digital e formato vetorial

No caso de delimitação, alteração ou correção de REN **elaborada de acordo com a "Norma Técnica para a Produção e Reprodução das Cartas de Delimitação da REN**" (Modelo de dados da REN) publicado através do Aviso n.º 9282/2021, de 17 de maio, a informação vetorial relativa à Carta de delimitação da REN ou Pormenorização a submeter para publicação e depósito é a especificada no quadro 8.

Quadro 8 – informação geográfica a submeter para publicação e depósito

|              | Elementos gráficos a submeter                        |
|--------------|------------------------------------------------------|
| $\checkmark$ | Ficheiro DTCC_TIP_P                                  |
| $\checkmark$ | Ficheiro DTCC_EXCL_P                                 |
|              | E ainda, caso existam elementos de geometria linear: |
| $\checkmark$ | Ficheiro DTCC_TIP_L                                  |

A estrutura mínima das tabelas de cada um dos elementos gráficos referidos no quadro anterior é a prevista no Anexo IIA do Modelo de dados da REN e deve ter em consideração as seguintes notas:

| Nome da tabela | Notas                                                                                                    |                                                                                 |                                                                                          |                                                                                          |                                                                 |                                                                  |                                                    |
|----------------|----------------------------------------------------------------------------------------------------|---------------------------------------------------------------------------------|------------------------------------------------------------------------------------------|------------------------------------------------------------------------------------------|-----------------------------------------------------------------|------------------------------------------------------------------|----------------------------------------------------|
| DTCC_TIP_L     | <ul> <li>Contém os objetos com geometria linear - leitos dos cursos de água, canalizados ou não. Exemplo: o objeto <i>Cursos de água-Leito</i> (código 21) é composto por várias linhas, tantas quantos os Rios, Ribeiros e afluentes ou outros considerados como REN, sendo que cada uma dessas linhas corresponde a um registo da tabela.</li> <li>Estes ficheiros não devem ser enviados quando o objeto <i>Cursos de água-Leito</i>, no nível 21, tem geometria poligonal e está presente no ficheiro de tipologias poligonais.</li> </ul>                                          |                                                                                 |                                                                                          |                                                                                          |                                                                 |                                                                  |                                                    |
| DTCC_TIP_P     | <ul> <li>Contém os objetos com geometria poligonal que correspondem às tipologias delimitadas na carta da REN antes de serem ponderadas as exclusões ("REN Bruta").</li> <li>Cada linha da tabela corresponde a um objeto do catálogo sendo que esse objeto é formado por um ou mais polígonos → um objeto por linha da tabela. Exemplo: Na tabela DTCC_TIP_P, o objeto <i>Cursos de água-Leitos</i> (código 21) é um único registo na tabela, não obstante ser composta por vários polígonos, tantos quantos os Rios, Ribeiros e afluentes ou outros considerados como REN.</li> </ul> |                                                                                 |                                                                                          |                                                                                          |                                                                 |                                                                  |                                                    |
| DTCC_EXCL_P    | •                                                                                                    | Contém o<br>exclusões<br>Cada linh<br>tipo (C ou<br>ID_Excl_P<br>1<br>2<br><br> | os objetos o<br>s.<br>a da tabela<br>a E) e n.º or<br>Exclusao<br>C1<br>C2<br><br>E1<br> | com geome<br>correspon<br>dem (de 1<br>CodObje<br>37<br>37<br>37<br>37<br>38<br>38<br>38 | etria poligor<br>de a uma e<br>a n).<br>Area_m2<br><br><br><br> | nal que corresp<br>xclusão identif<br>Fundamento<br><br><br><br> | oondem às<br>icada pelo<br>FimDest<br><br><br><br> |
|                |                                                                                                    |                                                                                 |                                                                                          |                                                                                          |                                                                 |                                                                  |                                                    |

## 4.3 BOAS PRÁTICAS NA PRODUÇÃO DA CARTA DE DELIMITAÇÃO DA REN E PORMENORIZAÇÕES

#### REPRESENTAÇÃO

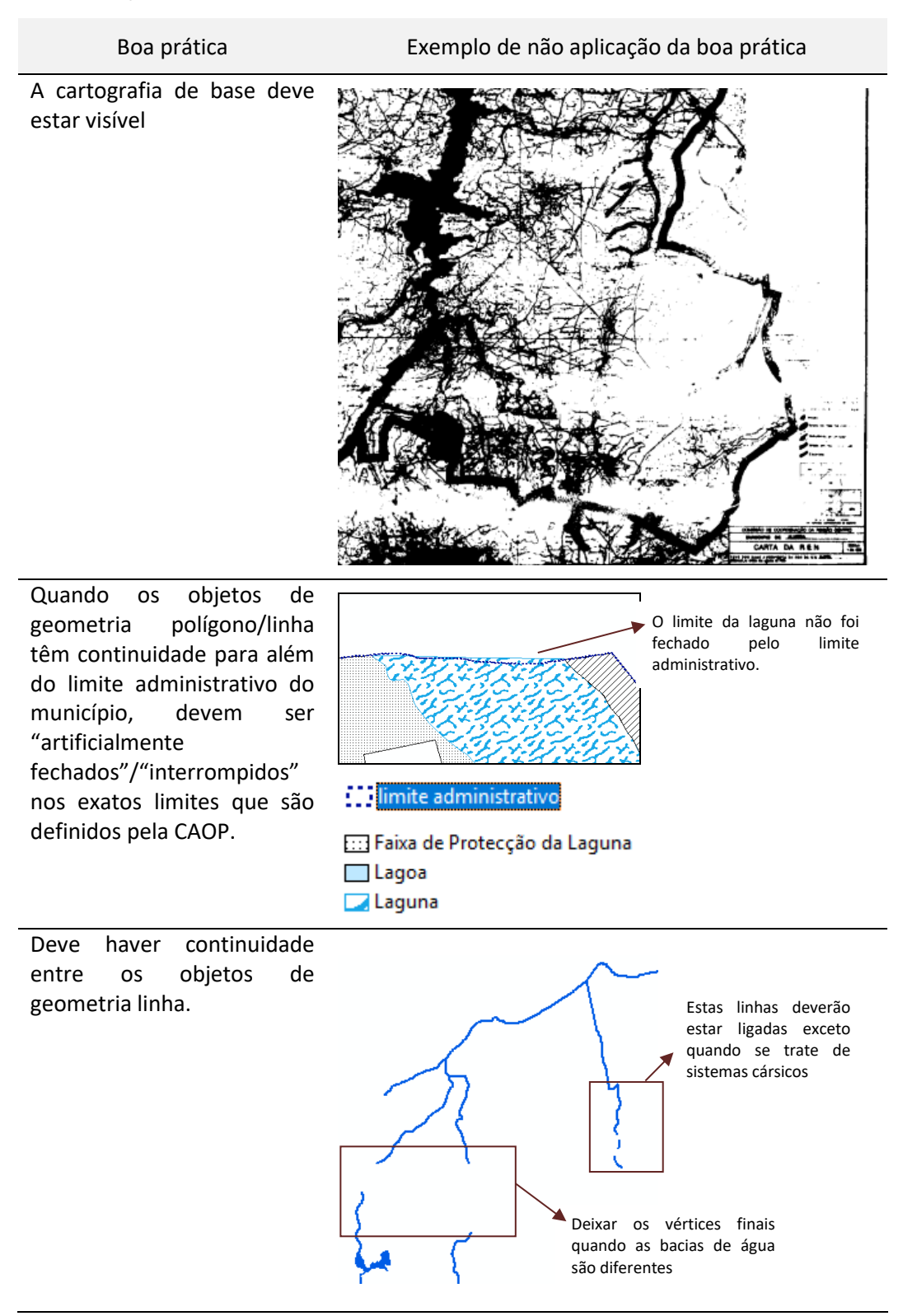

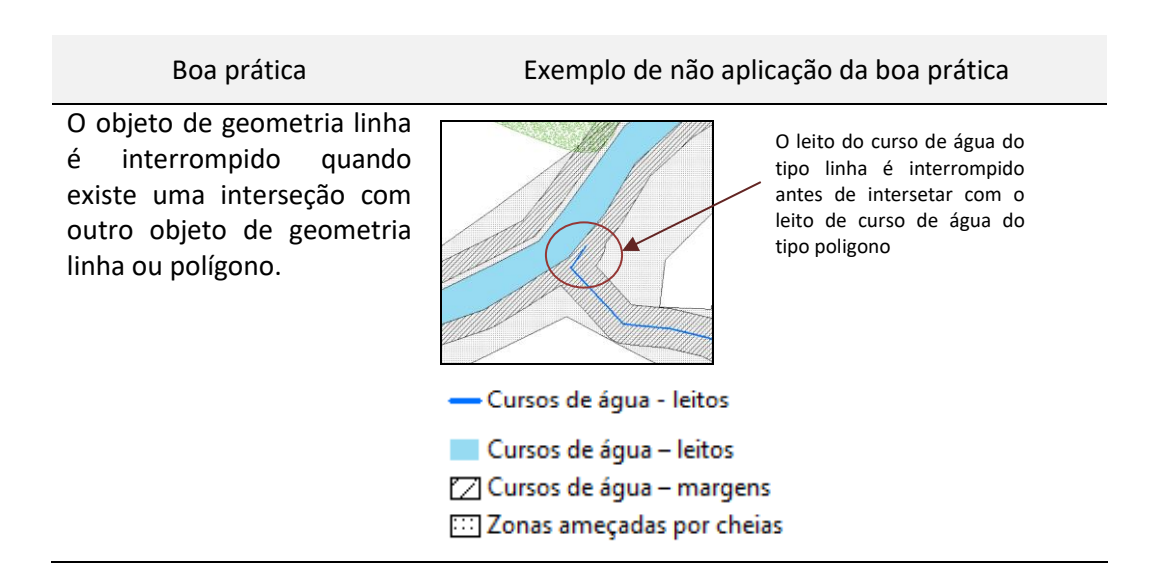

#### GEOMETRIA

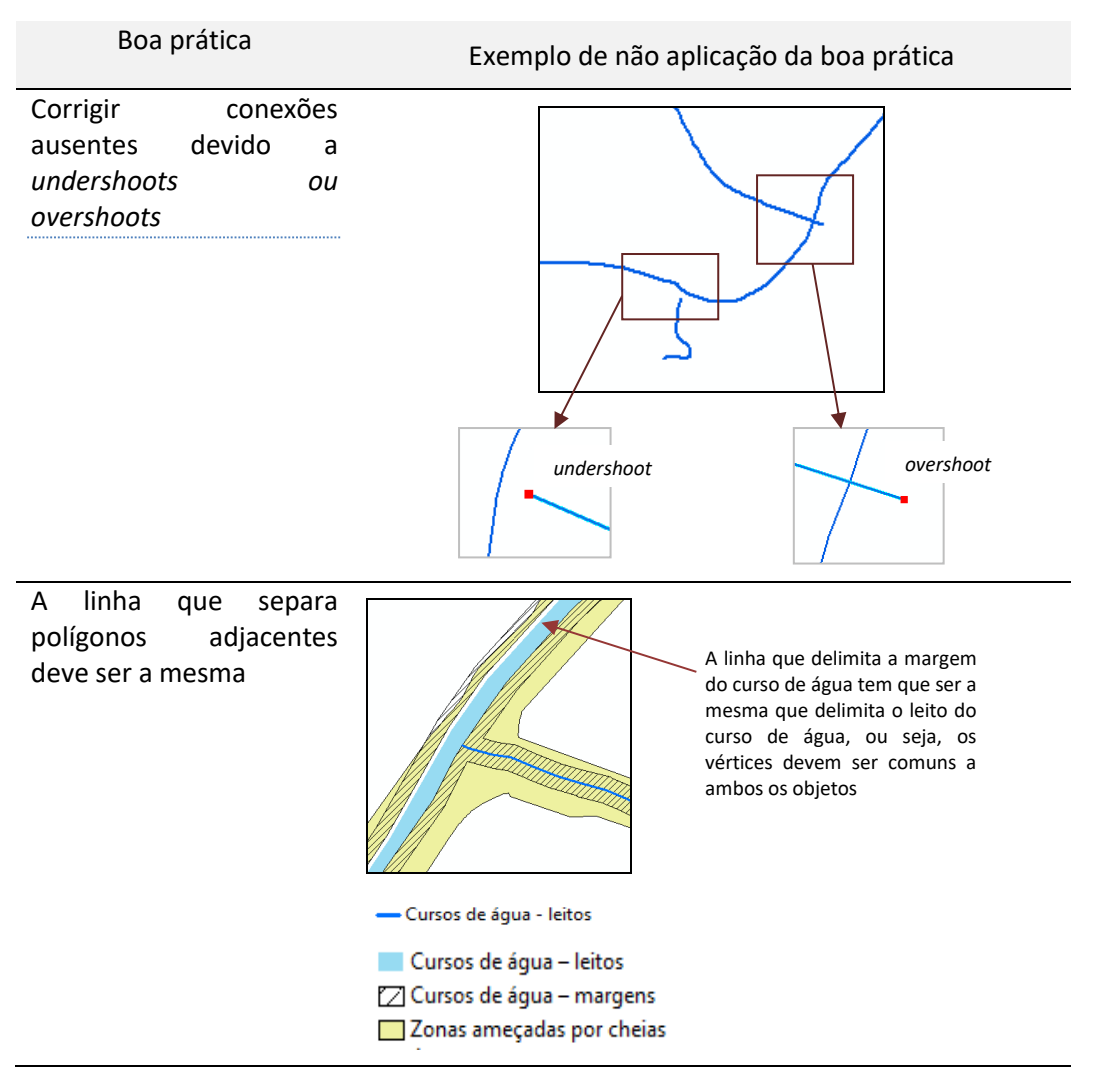

### **C**LASSIFICAÇÃO

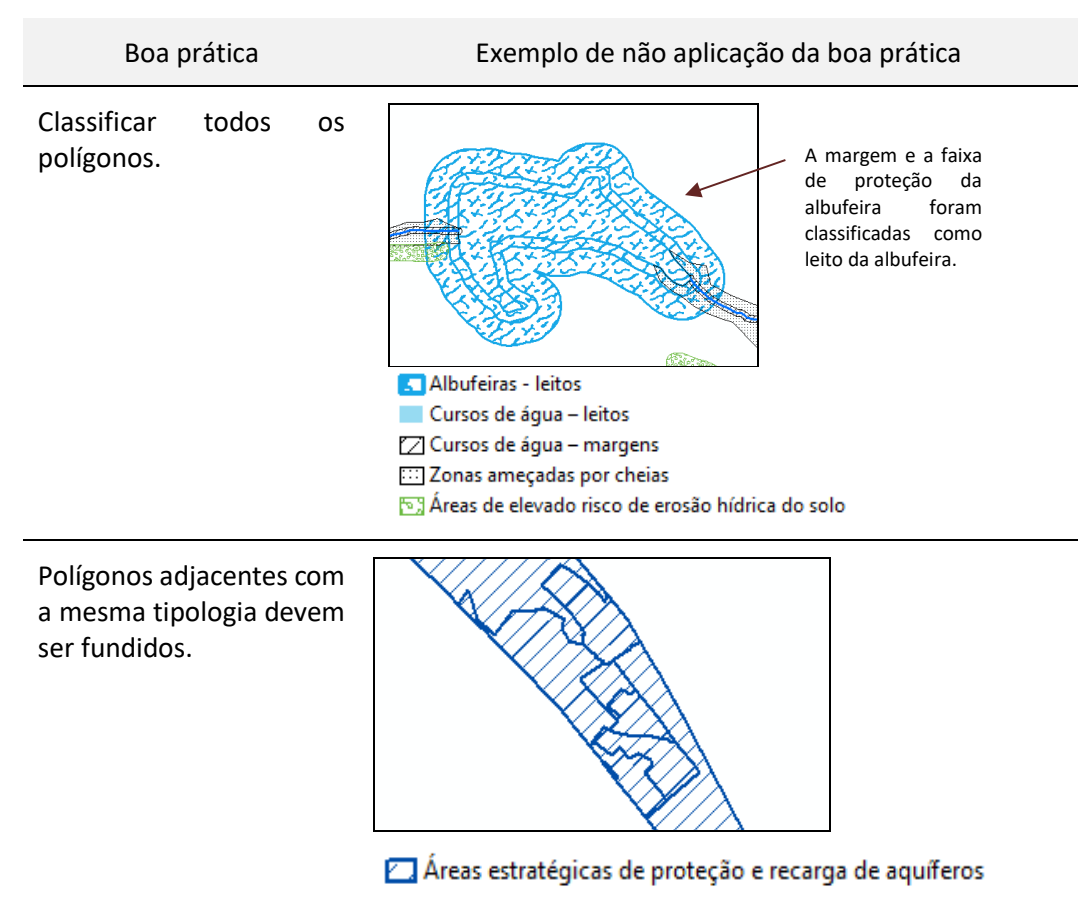

#### PORMENORIZAÇÕES

Boa práticaExemplo de não aplicação da boa práticaA Pormenorização deve<br/>ser uma carta autónoma<br/>da carta municipal de<br/>delimitação da REN e ser<br/>elaborada a uma escala<br/>superior.Image: Complex of the ser<br/>elaborada a uma escala<br/>superior.A pormenorização é uma<br/>ampliação da carta de<br/>delimitação da REN e a<br/>ampliação não está numa<br/>folha autónoma

#### Boa prática

#### Exemplo de não aplicação da boa prática

Devem ser representadas e indicadas as diferentes tipologias de áreas a integrar na REN e caso existam, as áreas a excluir não são visíveis as áreas abrangidas pelas exclusões (estão representadas como egenda pontos) e não são visíveis as tipologias subpostas A pormenorização deve conter um sistema de coordenadas (quadrícula e coordenadas) e conter uma escala. Não contém coordenadas que permitam a localização da exclusão he 0

4.4 REGRAS APLICÁVEIS AO CONTEÚDO DOS ELEMENTOS INSTRUTÓRIOS PARA PUBLICAÇÃO

#### **REGRAS GERAIS**

 ✓ Respeitar o Regulamento de Publicação de Atos no Diário da República (Despacho Normativo n.º 13/2009 de 1 de abril, Série II);  ✓ Respeitar o Acordo Ortográfico (Resolução do Conselho de Ministros n.º 8/2011. D.R. n.º 17, Série I de 25 de janeiro).

#### TEXTO DO ATO A PUBLICAR NO DIÁRIO DA REPÚBLICA

- ✓ Não pode ter dados manuscritos;
- ✓ Não pode conter cabeçalhos, rodapés, notas, logotipos ou brasões;
- ✓ Não pode conter índice;
- ✓ Não pode estar redigido em dupla grafia;
- ✓ Não pode conter imagens;
- ✓ No Título do ato deve referir-se "município de...", em vez de "concelho de....";
- Deve conter a data em que o ato foi praticado, bem como o cargo e o nome do responsável pelo ato.

#### REPRODUÇÃO DA CARTA DE DELIMITAÇÃO DA REN MUNICIPAL E PORMENORIZAÇÕES

- ✓ A carta ou pormenorização deve conter a seguinte informação:
  - i. tipologias e exclusões, sendo visíveis as tipologias subpostas às exclusões;
  - ii. a cartografia de base;
  - iii. o limite do município;
  - iv. o sistema de coordenadas em ETRS89/PT-TM06
  - v. a legenda rótulo;
  - vi. a legenda da simbologia.
- ✓ A legenda rótulo deve conter a seguinte informação:
  - vii. Designação da carta (municipal ou pormenorização);
  - viii. Data de edição;
    - ix. Indicação da escala de representação;
    - x. Identificação da entidade pública responsável pela carta da REN ou pormenorização;
    - xi. Identificação da cartografia de base utilizada na elaboração da carta base,
  - xii. Cartograma, caso a carta seja seccionada;
- ✓ A legenda da simbologia deve conter todos os símbolos utilizados na carta da REN.

### CARTOGRAMA

Quando a carta de delimitação da REN municipal ou a Pormenorização são formadas por mais do que uma folha, deve ser produzido um Cartograma contendo o esquema de seccionamento das folhas, devendo cada folha ser identificada com um número ou letra conforme exemplo a seguir apresentado (figura 21).

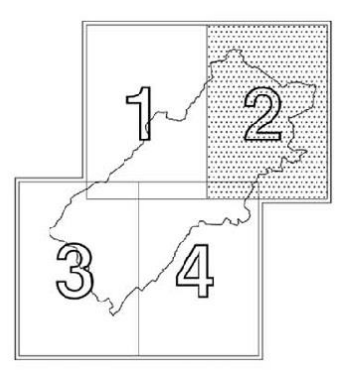

Figura 21 - Exemplo de cartograma

## QUADRO ANEXO

O quadro anexo deve identificar as áreas a excluir da REN (figura 22), referindo para cada uma o seguinte:

- O tipo de exclusão (tipo C áreas com edificações legalmente licenciadas ou autorizadas ou tipo E - áreas destinadas à satisfação das carências existentes em termos de habitação atividades económicas, equipamentos e infraestruturas) e o número de ordem;
- ✓ a superfície abrangida;
- ✓ a tipologia ou tipologias REN que circunscreve;
- ✓ o fim a que se destina;
- ✓ a respetiva fundamentação.

Quadro anexo

Delimitação da Reserva Ecológica Nacional do município de [nome do município]

| Exclusão<br>(tipo e<br>número<br>de<br>ordem) | Superfície<br>(m2) | Tipologia(s) REN                 | Fim a que<br>se<br>destina | Síntese da<br>fundamentação |
|-----------------------------------------------|--------------------|----------------------------------|----------------------------|-----------------------------|
| C1                                            | 47,05              | Zonas ameaçadas pelo mar; Praias |                            |                             |
|                                               |                    |                                  |                            |                             |
| E1                                            |                    |                                  |                            |                             |
|                                               |                    |                                  |                            |                             |
| Total                                         | (soma)             |                                  |                            |                             |

Figura 22 – Modelo do Quadro anexo

# 5. REGRAS APLICÁVEIS AOS FICHEIROS A SUBMETER NA PLATAFORMA

## 5.1 FORMATOS DOS FICHEIROS QUE INTEGRAM OS ELEMENTOS INSTRUTÓRIOS

Com exceção da memória descritiva, nota explicativa e cartograma, que apenas são enviados em formato PDF não editável (PDF trancado), os restantes elementos instrutórios devem ser enviados cumulativamente num dos formatos indicados no quadro 9.

| Elemento instrutório | Formatos dos ficheiros                                     |              |
|----------------------|------------------------------------------------------------|--------------|
| Texto do ato         | DOC/DOCX/RTF/ODF/ODT/PDF editável                          |              |
|                      | PDF não editável (documento original)                      |              |
| Carta de delimitação | Formato vetorial: OGC Geopackage (GPKG). Outros for        | matos que    |
| da                   | podem ser utilizados: SHP ou GDB                           |              |
| REN/Pormenorização   | Formato matricial: tiff, tif -resolução a 300dpi, resoluçã | ăo espectral |
|                      | RGB e resolução radiométrica de 8 bits (256 tons) por c    | ada banda    |
|                      | espectral e respetivo TFW                                  |              |
| Cartograma           | PDF                                                        |              |
| Memória descritiva   | PDF não editável                                           |              |
| Nota explicativa     | PDF não editável                                           |              |
| Quadro anexo         | XLS/XLSX/ODS/DOC/DOCX/RTF/ODF/ODT/PDF editáve              |              |
|                      | PDF não editável (gerado a partir do ficheiro editável)    |              |
| Outros               | XLS/XLSX/ODS/DOC/DOCX/RTF/ODF/ODT/PDF editáve              |              |
|                      | PDF não editável                                           |              |

## Quadro 9 – Formatos admitidos para os elementos instrutórios

Cada elemento instrutório deve submetido em ficheiro zip individual, sendo que na carta de delimitação da REN os ficheiros matriciais e vetoriais devem ainda estar ainda em ficheiros zip autónomos.

## 5.2 DENOMINAÇÃO DOS FICHEIROS

- ✓ Têm no máximo 20 carateres, incluindo a extensão;
- Contém apenas números, letras de A a Z (maiúsculas e minúsculas) e underscores, não permitindo espaços, hífens e outros carateres especiais.
- ✓ Começam pelos Códigos da Divisão Administrativa do Instituto Nacional de Estatística, designadamente os códigos do Distrito e do Concelho (DTCC) (ver Anexo1) seguidos de explicativo da natureza/conteúdo do documento que se está a submeter.

Exemplos de denominação: 1401\_Aviso.pdf (para o aviso); 1401\_REN.tif (para a carta da REN); 1401\_QA.pdf (para o quadro anexo). ✓ Quando a Carta de delimitação da REN ou Pormenorização são compostas por mais do que uma folha, os ficheiros TIFF e TFW relativos a cada folha, devem ter a designação especificada no quadro 10.

| Carta de delimitação | DTCC_REN_[número ou letra que identifica a folha<br>no cartograma da carta de delimitação da<br>REN].[formato do ficheiro]             |  |
|----------------------|----------------------------------------------------------------------------------------------------|--|
|                      | Exemplo de denominação da folha: 1401_REN_1.tif<br>(para a folha 1 da carta da REN)                                                    |  |
| Dermenerizeño        | DTCC_Porm[nome da pormenorização]_[número<br>ou letra que identifica a folha no cartograma da<br>Pormenorização].[formato do ficheiro] |  |
| Pormenorização       | Exemplo de denominação da folha:<br>1401_PormBaronia_1.tif (para a folha 1 da<br>pormenorização do aglomerado de Baronia)              |  |

Quadro 10 – Denominação dos ficheiros TIF e TFW

## 5.3 REGRAS PARA A CRIAÇÃO DOS FICHEIROS ZIP

Na criação dos ficheiros ZIP devem ser observadas as regras especificadas no quadro 10.

|               |              | Quadro 10 – Regras para a chação dos incheiros ZiP                      |
|---------------|--------------|-------------------------------------------------------------------------|
| Regras gerais | $\checkmark$ | Devem ser criados a partir do conjunto de ficheiros que se pretende     |
|               |              | submeter                                                                |
|               | ✓            | Não podem conter ficheiros com extensão ZIP;                            |
|               | ✓            | Não podem conter pastas;                                                |
|               | ✓            | Não podem ser gerados a partir de uma pasta.                            |
|               | ✓            | A designação do ficheiro [nome] não pode conter caracteres especiais.   |
|               | ✓            | A designação do ficheiro [nome] não pode conter espaços.                |
|               | ✓            | A designação do ficheiro [nome] não pode conter mais que 20 caracteres. |
|               |              |                                                                         |
| Tamanho       | ✓            | Cada ficheiro ZIP pode ter no máximo 500Mb                              |
|               | $\checkmark$ | Por cada elemento instrutório podem ser submetidos até 10 ficheiros ZIP |
|               | $\checkmark$ | O tamanho máximo submetido por elemento instrutório não pode            |
|               |              | ultrapassar os 2GB                                                      |

Quadro 10 – Regras para a criação dos ficheiros 7IP

|             | ✓ | A informação total submetida por dinâmica REN não pode ultrapassar os 5 GB.                                    |
|-------------|---|----------------------------------------------------------------------------------------------------|
| Denominação | ~ | A denominação do ficheiro ZIP deve obedecer às Regras de denominação dos ficheiros descritas no ponto anterior |

Para a criação dos ficheiros ZIP pode ser usado qualquer software de compressão que origine ficheiros com a extensão ZIP, nomeadamente *Winzip* e *Tugzip*.

## ANEXO 1 - CÓDIGOS DA DIVISÃO ADMINISTRATIVA DO INSTITUTO NACIONAL DE

# ESTATÍSTICA

| Município          | Código |
|--------------------|--------|
| Abrantes           | 1401   |
| Águeda             | 0101   |
| Aguiar da Beira    | 0901   |
| Alandroal          | 0701   |
| Albergaria-a-Velha | 0102   |
| Albufeira          | 0801   |
| Alcácer do Sal     | 1501   |
| Alcanena           | 1402   |
| Alcobaça           | 1001   |
| Alcochete          | 1502   |
| Alcoutim           | 0802   |
| Alenguer           | 1101   |
| Alfândega da Fé    | 0401   |
| Alijó              | 1701   |
| Aljezur            | 0803   |
| Aliustrel          | 0201   |
| Almada             | 1503   |
| Almeida            | 0902   |
| Almeirim           | 1403   |
| Almodôvar          | 0202   |
| Alpiarca           | 1404   |
| Alter do Chão      | 1201   |
| Alvaiázere         | 1002   |
| Alvito             | 0203   |
| Amadora            | 1115   |
| Amarante           | 1301   |
| Amares             | 0301   |
| Anadia             | 0103   |
| Ansião             | 1003   |
| Arcos de Valdevez  | 1601   |
| Arganil            | 0601   |
| Armamar            | 1801   |
| Arouca             | 0104   |
| Arraiolos          | 0702   |
| Arronches          | 1202   |
| Arruda dos Vinhos  | 1102   |
| Aveiro             | 0105   |
| Avis               | 1203   |
| Azambuja           | 1103   |
| Baião              | 1302   |
| Barcelos           | 0302   |
| Barrancos          | 0204   |
| Barreiro           | 1504   |
| Batalha            | 1004   |
| Beja               | 0205   |
| Belmonte           | 0501   |
| Benavente          | 1405   |
| Bombarral          | 1005   |

| Município                   | Código |
|-----------------------------|--------|
| Borba                       | 0703   |
| Boticas                     | 1702   |
| Braga                       | 0303   |
| Bragança                    | 0402   |
| Cabeceiras de Basto         | 0304   |
| Cadaval                     | 1104   |
| Caldas da Rainha            | 1006   |
| Caminha                     | 1602   |
| Campo Maior                 | 1204   |
| Cantanhede                  | 0602   |
| Carrazeda de Ansiães        | 0403   |
| Carregal do Sal             | 1802   |
| Cartaxo                     | 1406   |
| Cascais                     | 1105   |
| Castanheira de Pêra         | 1007   |
| Castelo Branco              | 0502   |
| Castelo de Paiva            | 0106   |
| Castelo de Vide             | 1205   |
| Castro Daire                | 1803   |
| Castro Marim                | 0804   |
| Castro Verde                | 0206   |
| Celorico da Beira           | 0903   |
| Celorico de Basto           | 0305   |
| Chamusca                    | 1407   |
| Chaves                      | 1703   |
| Cinfães                     | 1804   |
| Coimbra                     | 0603   |
| Condeixa-a-Nova             | 0604   |
| Constância                  | 1408   |
| Coruche                     | 1409   |
| Covilhã                     | 0503   |
| Crato                       | 1206   |
| Cuba                        | 0207   |
| Elvas                       | 1207   |
| Entroncamento               | 1410   |
| Espinho                     | 0107   |
| Esposende                   | 0306   |
| Estarreja                   | 0108   |
| Estremoz                    | 0704   |
| Évora                       | 0705   |
| Fafe                        | 0307   |
| Faro                        | 0805   |
| Felgueiras                  | 1303   |
| Ferreira do Alenteio        | 0208   |
| Ferreira do Zêzere          | 1411   |
| Figueira da Foz             | 0605   |
| Figueira de Castelo Rodrigo | 0904   |
| Figueiró dos Vinhos         | 1008   |

| Município                | Código |
|--------------------------|--------|
| Fornos de Algodres       | 0905   |
| Freixo de Espada à Cinta | 0404   |
| Fronteira                | 1208   |
| Fundão                   | 0504   |
| Gavião                   | 1209   |
| Góis                     | 0606   |
| Golegã                   | 1412   |
| Gondomar                 | 1304   |
| Gouveia                  | 0906   |
| Grândola                 | 1505   |
| Guarda                   | 0907   |
| Guimarães                | 0308   |
| Idanha-a-Nova            | 0505   |
| Ílhavo                   | 0110   |
| Lagoa                    | 0806   |
| Lagos                    | 0807   |
| Lamego                   | 1805   |
| Leiria                   | 1009   |
| Lisboa                   | 1106   |
| Loulé                    | 0808   |
| Loures                   | 1107   |
| Lourinhã                 | 1108   |
| Lousã                    | 0607   |
| Lousada                  | 1305   |
| Mação                    | 1413   |
| Maçedo de Cavaleiros     | 0405   |
| Matra                    | 1109   |
| Maia                     | 1306   |
| Mangualde                | 1806   |
| Manteigas                | 0908   |
| Marco de Canaveses       | 1307   |
| Marinha Grande           | 1010   |
| Manyão                   | 1210   |
| Matosinhos               | 1308   |
| Mealbada                 | 0111   |
| Meda                     | 0000   |
| Melgaco                  | 1603   |
| Mértola                  | 0200   |
| Merioa<br>Mesão Frio     | 170/   |
| Mira                     | 8080   |
| Miranda do Corvo         | 0000   |
| Miranda do Colvo         | 0406   |
| Mirandala                | 0400   |
| Magadeuro                | 0407   |
| Moimenta da Reira        | 1207   |
| Moito                    | 1506   |
| Monoão                   | 1604   |
| Monobique                | 1004   |
| Mondim do Docto          | 1705   |
| IVIOIIUIIII de Basto     | 1/05   |
| Montologro               | 1211   |
|                          | 1/06   |
| iviontemor-o-iNovo       | 0706   |

| Município            | Código |
|----------------------|--------|
| Montemor-o-Velho     | 0610   |
| Montijo              | 1507   |
| Mora                 | 0707   |
| Mortágua             | 1808   |
| Moura                | 0210   |
| Mourão               | 0708   |
| Murça                | 1707   |
| Murtosa              | 0112   |
| Nazaré               | 1011   |
| Nelas                | 1809   |
| Nisa                 | 1212   |
| Óbidos               | 1012   |
| Odemira              | 0211   |
| Odivelas             | 1116   |
| Oeiras               | 1110   |
| Oleiros              | 0506   |
| Olhão                | 0810   |
| Oliveira de Azeméis  | 0113   |
| Oliveira de Frades   | 1810   |
| Oliveira do Bairro   | 0114   |
| Oliveira do Hospital | 0611   |
| Ourém                | 1421   |
| Ourique              | 0212   |
| Ovar                 | 0115   |
| Paços de Ferreira    | 1309   |
| Palmela              | 1508   |
| Pampilhosa da Serra  | 0612   |
| Paredes              | 1310   |
| Paredes de Coura     | 1605   |
| Pedrógão Grande      | 1013   |
| Penacova             | 0613   |
| Penafiel             | 1311   |
| Penalva do Castelo   | 1811   |
| Penamacor            | 0507   |
| Penedono             | 1812   |
| Penela               | 0614   |
| Peniche              | 1014   |
| Peso da Régua        | 1708   |
| Pinhel               | 0910   |
| Pombal               | 1015   |
| Ponte da Barca       | 1606   |
| Ponte de Lima        | 1607   |
| Ponte de sor         | 1213   |
| Portalegre           | 1214   |
| Portel               | 0709   |
| Portimão             | 0811   |
| Porto                | 1312   |
| Porto de Mós         | 1016   |
| Póvoa de Lanhoso     | 0309   |
| Póvoa de Varzim      | 1313   |
| Proença-a-Nova       | 0508   |
| Redondo              | 0710   |
|                      | 27     |

| Município                | Código |
|--------------------------|--------|
| Reguengos de Monsaraz    | 0711   |
| Resende                  | 1813   |
| Ribeira de Pena          | 1709   |
| Rio Maior                | 1414   |
| Sabrosa                  | 1710   |
| Sabugal                  | 0911   |
| Salvaterra de Magos      | 1415   |
| Santa Comba Dão          | 1814   |
| Santa Maria da Feira     | 0109   |
| Santa Marta de Penaguião | 1711   |
| Santarém                 | 1416   |
| Santiago do Cacém        | 1509   |
| Santo Tirso              | 1314   |
| São Brás de Alportel     | 0812   |
| São João da Madeira      | 0116   |
| São João da Pesqueira    | 1815   |
| São Pedro do Sul         | 1816   |
| Sardoal                  | 1417   |
| Sátão                    | 1817   |
| Seia                     | 0912   |
| Seixal                   | 1510   |
| Sernancelhe              | 1818   |
| Serpa                    | 0213   |
| Sertã                    | 0509   |
| Sesimbra                 | 1511   |
| Setúbal                  | 1512   |
| Sever do Vouga           | 0117   |
| Silves                   | 0813   |
| Sines                    | 1513   |
| Sintra                   | 1111   |
| Sobral de Monte Agraço   | 1112   |
| Soure                    | 0615   |
| Sousel                   | 1215   |
| Tábua                    | 0616   |
| Tabuaço                  | 1819   |
| Tarouca                  | 1820   |
| Tavira                   | 0814   |
| Terras de Bouro          | 0310   |
| Tomar                    | 1418   |
| Tondela                  | 1821   |

| Município                  | Código |
|----------------------------|--------|
| Torre de Moncorvo          | 0409   |
| Torres Novas               | 1419   |
| Torres Vedras              | 1113   |
| Trancoso                   | 0913   |
| Trofa                      | 1318   |
| Vagos                      | 0118   |
| Vale de Cambra             | 0119   |
| Valença                    | 1608   |
| Valongo                    | 1315   |
| Valpaços                   | 1712   |
| Vendas Novas               | 0712   |
| Viana do Alentejo          | 0713   |
| Viana do Castelo           | 1609   |
| Vidigueira                 | 0214   |
| Vieira do Minho            | 0311   |
| Vila de Rei                | 0510   |
| Vila do Bispo              | 0815   |
| Vila do Conde              | 1316   |
| Vila Flor                  | 0410   |
| Vila Franca de Xira        | 1114   |
| Vila Nova da Barquinha     | 1420   |
| Vila Nova de Cerveira      | 1610   |
| Vila nova de Famalicão     | 0312   |
| Vila Nova de Foz Côa       | 0914   |
| Vila Nova de Gaia          | 1317   |
| Vila Nova de Paiva         | 1822   |
| Vila Nova de Poiares       | 0617   |
| Vila Pouca de Aguiar       | 1713   |
| Vila real                  | 1714   |
| Vila Real de Santo António | 0816   |
| Vila velha de Ródão        | 0511   |
| Vila verde                 | 0313   |
| Vila viçosa                | 0714   |
| Vimioso                    | 0411   |
| Vinhais                    | 0412   |
| Viseu                      | 1823   |
| Vizela                     | 0314   |
| Vouzela                    | 1824   |